# **RKC Instrument Inc.**

V1.4.11.22 이상

# **SR Series**

# **Serial Driver**

지원 버전 TOP Design Studio

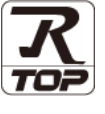

## CONTENTS

Touch Operation Panel을 사용해주시는 고객님께 감사 드립니다.

**1.** 시스템 구성

#### <u>2 페이지</u>

연결 가능한 기기 및 구성 가능한 시스템에 대해 설명합니다.

- 2. 외부 장치 선택
   3 페이지

   TOP의 기종과 외부 장치를 선택합니다.
- 3. TOP 통신 설정
   4 페이지

   TOP의 통신 설정 방법에 대해서 설명합니다.
- 4. 외부 장치 설정
   10 페이지

   외부 장치의 통신 설정 방법에 대해서 설명합니다.
- 5. 케이블 표
   11 페이지

   연결에 필요한 케이블 사양에 대해 설명합니다.

#### 6. 지원 어드레스

#### <u>15 페이지</u>

본 절을 참조하여 외부 장치와 통신 가능한 어드레스를 확인하 십시오.

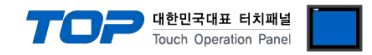

## 1. 시스템 구성

TOP와 "Instrument Inc. – Temperature Controller SR Series"의 시스템 구성은 아래와 같습니다.

| 시리즈       | CPU              | Link I/F          | 통신 방식    | 시스템 설정              | 케이블                 |
|-----------|------------------|-------------------|----------|---------------------|---------------------|
|           |                  | Connector         | RS-422   |                     |                     |
|           | H-PCP-J-U4U-D*U  | on the controller | (4 wire) | -                   |                     |
|           |                  | Connector         | RS-485   |                     |                     |
|           | H-PCP-J-U5U-D^U  | on the controller | (2 wire) |                     |                     |
| SR Mini   |                  | Connector         | DC 222C  |                     | 도 4 레이브 표 4         |
|           | H-PCP-J-LIT-D^L  | on the controller | RS-232C  |                     | <u>5.1 게이글 표 1</u>  |
| (N-FCF-J) |                  | Connector         | RS-422   |                     |                     |
|           | H-PCP-J4-D^      | on the controller | (4 wire) |                     |                     |
|           |                  | Connector         | RS-485   |                     |                     |
|           | Н-РСР-Ј-∐5-ⅅ^∐   | on the controller | (2 wire) |                     |                     |
| SRZ       | Z-TIO-A□-□/□-□   |                   |          |                     |                     |
| (Z–TIO)   | Z-TIO-B□-□/□N□-□ | Terminal Block    | RS-485   |                     |                     |
|           | Z-TIO-C□-□/□-□   | on the controller | (2 wire) | <u>3. TOP 통신 설정</u> |                     |
|           | Z-TIO-D/_N       |                   |          | <u>4. 외부 장치 설정</u>  | 도 2 레이브 ㅠ 2         |
| SRZ       | Z-DIO-A□-□/□-□   | Terminal Block    | RS-485   |                     | <u> 3.2 개이글 표 2</u> |
| (Z–DIO)   | Z-DIO-A□-□N      | on the controller | (2 wire) |                     |                     |
| SRZ       | Z-CT-A□/□-□      | Terminal Block    | RS-485   |                     |                     |
| (Z–CT)    | Z-CT-A□/N        | on the controller | (2 wire) |                     |                     |
|           | Z-COM-A-4□/□     | COM.PORT 1/2      | RS-422   |                     |                     |
|           | Z-COM-A-4□/N     | on the controller | (4 wire) |                     |                     |
|           | Z-COM-A-5□/□     | COM.PORT 1/2      | RS-485   |                     |                     |
| SRZ       | Z-COM-A-5□/N     | on the controller | (2 wire) |                     | 5 1 케이브 표 1         |
| (Z–COM)   | Z-COM-A-□4/□     | COM.PORT 3/4      | RS-422   |                     | <u> 5.1 개이글 표 1</u> |
|           | Z-COM-A-□4/N     | on the controller | (4 wire) |                     |                     |
|           | Z-COM-A-□5/□     | COM.PORT 3/4      | RS-485   |                     |                     |
|           | Z-COM-A-□5/N     | on the controller | (2 wire) |                     |                     |

■ 연결 가능 구성

·1:1 연결 - RS-232C / 422 / 485 통신

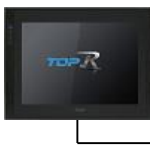

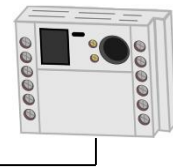

1:N 연결 – RS-422 / 485 통신

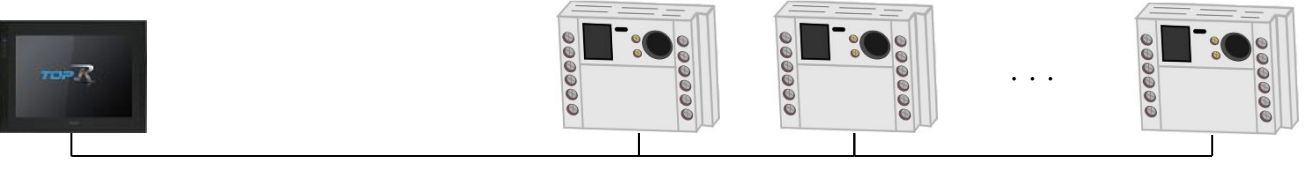

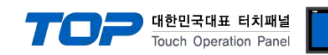

## 2. 외부 장치 선택

■ TOP 모델 및 포트 선택 후 외부 장치를 선택합니다.

| 디바이스 선택                    |                |                 |        |       | x       |
|----------------------------|----------------|-----------------|--------|-------|---------|
| PLC 선택 [C                  | OM1]           |                 |        |       |         |
| 필터: [전체]                   |                | ~               |        | 검색 :  |         |
|                            |                |                 |        | ◉ 모텔  | 명 ()제조사 |
| 제조작<br>RKC Instrument Inc. |                | ^ <u>299</u> sr | Series |       |         |
| HANYOUNG NUX               |                |                 |        |       |         |
| SAMWONTECH                 |                |                 |        |       |         |
| SICK AG.                   |                |                 |        |       |         |
| FUJI Electric Co., Ltd.    |                |                 |        |       |         |
| SANGJI Precision Co., L    | .td.           |                 |        |       |         |
| DEVA                       |                |                 |        |       |         |
| OPTICON                    |                |                 |        |       |         |
| TOHNICHI                   |                |                 |        |       |         |
| Giddings & Lewis Motion    | n Control      |                 |        |       |         |
| DELTA TAU Data System      | ms             |                 |        |       |         |
| KEYENCE Corporation        |                |                 |        |       |         |
| Digital Electronics Corpo  | oration        |                 |        |       |         |
| HONEYWELL                  |                | ¥               |        |       |         |
|                            |                |                 | 🔶 뒤로   | 🔷 다음  | × 취소    |
| 디바이스 서택                    |                |                 |        |       | ~       |
| - PLC 설정[ SR Serie         | s 1            |                 |        |       |         |
| 별칭                         | : PLC1         |                 | ]      |       |         |
| 인터페이스                      | : Serial       | ~               | •      |       |         |
| 프로토콜                       | : Private Prot | ocol 🗸          |        | , iii | 통신 매뉴얼  |
|                            |                |                 |        |       |         |
| - 이중화 사용<br>연산 조건 : 🔒      | ND ~           | 1               |        |       |         |
| 변경 조건 : 📲                  | 타임아웃           | 5 🗘 (           | 초)     |       |         |
| E                          | 조건             |                 |        |       | 편집      |
| Primary Option             |                |                 |        |       |         |
| Timeout                    | 300            | msec            |        |       |         |
| Send Wait                  | 0              | msec            |        |       |         |
| Retry                      | 5              |                 |        |       |         |
| Station Num                | 0              | •               |        |       |         |
|                            | CD Mini        | ~               |        |       |         |
| Туре                       | SKATI          |                 |        |       |         |
| Туре                       | SKIIII         |                 |        |       |         |
| Туре                       | Jornali        |                 |        |       |         |
| Туре                       | 36,111         |                 |        |       |         |
| Туре                       | 36.1           |                 |        |       |         |

| 설정 사항 |     |                                                                | 내용               |  |
|-------|-----|----------------------------------------------------------------|------------------|--|
| ТОР   | 모델  | TOP의 디스플레이와 프로세스를 확인하여 터치 모델을 선택합니다.                           |                  |  |
| 외부 장치 | 제조사 | TOP와 연결할 외부 장치의 제조사를 선택합니다.<br>"RKC Instrument Inc."를 선택 하십시오. |                  |  |
|       | PLC | TOP와 연결할 외부 장치를 선택                                             |                  |  |
|       |     | 모델                                                             | 프로토콜             |  |
|       |     | SR Series                                                      | Private Protocol |  |

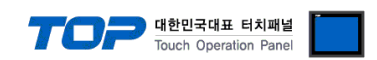

## 3. TOP 통신 설정

통신 설정은 TOP Design Studio 혹은 TOP 메인 메뉴에서 설정 가능 합니다. 통신 설정은 외부 장치와 동일하게 설정해야 합니다.

#### 3.1 TOP Design Studio 에서 통신 설정

#### (1) 통신 인터페이스 설정

■ [ 프로젝트 > 프로젝트 속성 > TOP 설정 ] → [ HMI 설정 > "HMI 설정 사용" 체크 > 편집 > 시리얼 ] - TOP 통신 인터페이스를 TOP Design Studio에서 설정합니다.

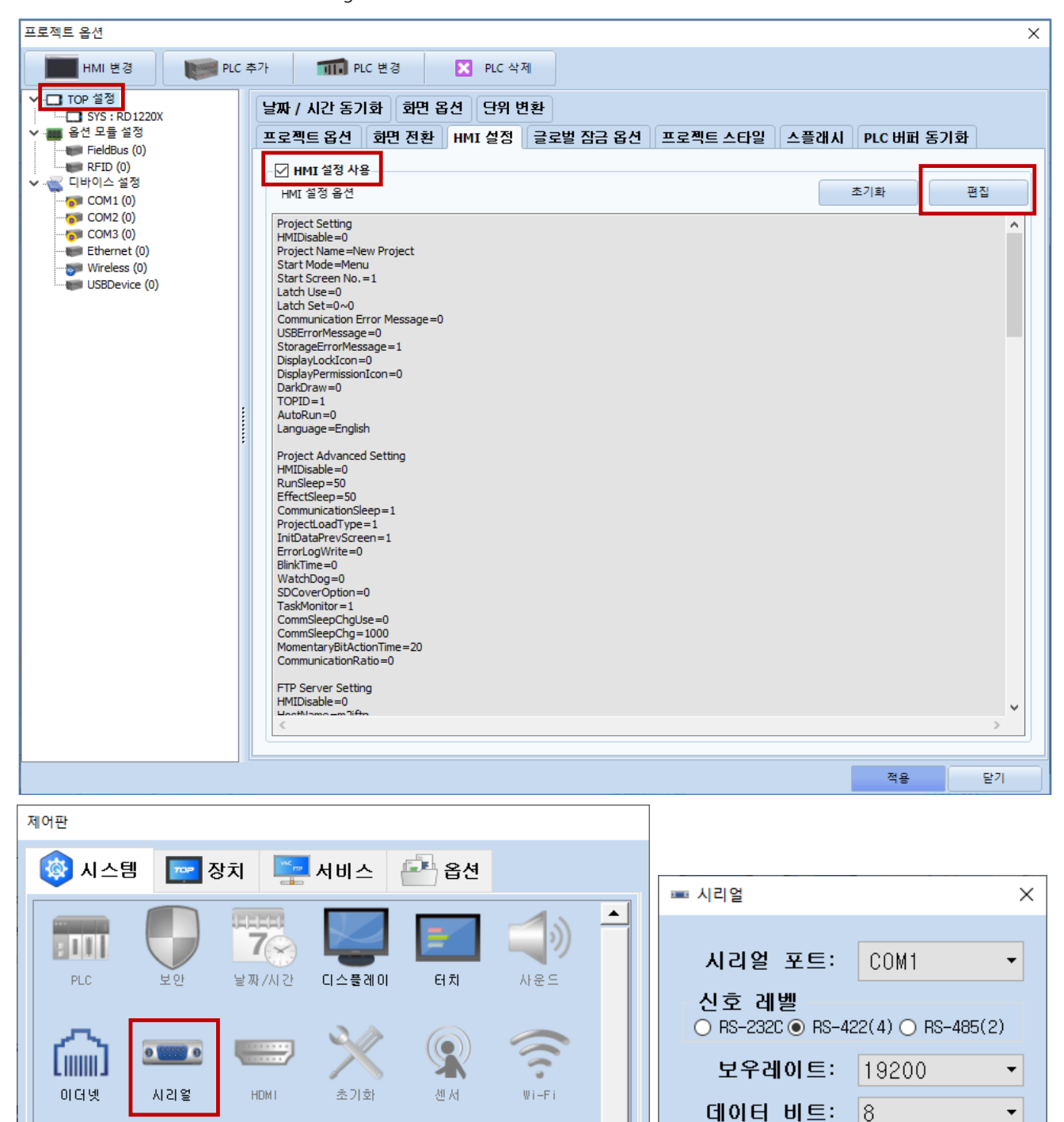

팝업 메뉴

확인

•

취소

정지 비트:

흐름 제어:

패리티 비트:

자동 검색

1

없음

꺼짐

적용

고장 진단

파일 관리자

자가 진단

[System]

상단 메뉴

2

핀

메뉴 활성화 HMI 설정 가져오기

Ping

키패드 옵션

취소

Ŧ

Ŧ

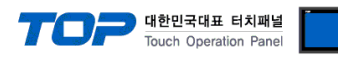

| 항 목        | ТОР                       | 외부 장치                     | 비고 |
|------------|---------------------------|---------------------------|----|
| 신호 레벨 (포트) | RS-232C / RS-422 / RS-485 | RS-232C / RS-422 / RS-485 |    |
| 보우레이트      | 1920                      | 00                        |    |
| 데이터 비트     | 8                         |                           |    |
| 정지 비트      | 1                         |                           |    |
| 패리티 비트     | 없음                        | 2                         |    |
|            |                           |                           |    |

※ 위의 설정 내용은 본 사에서 권장하는 <u>예제</u>입니다.

| 항 목    | 설 명                                       |
|--------|-------------------------------------------|
| 신호 레벨  | TOP — 외부 장치 간 시리얼 통신 방식을 선택합니다.           |
| 보우레이트  | TOP — 외부 장치 간 시리얼 통신 속도를 선택합니다.           |
| 데이터 비트 | TOP — 외부 장치 간 시리얼 통신 데이터 비트를 선택합니다.       |
| 정지 비트  | TOP — 외부 장치 간 시리얼 통신 정지 비트를 선택합니다.        |
| 패리티 비트 | TOP - 외부 장치 간 시리얼 통신 패리티 비트 확인 방식을 선택합니다. |

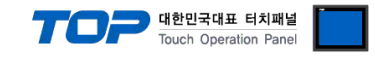

#### (2) 통신 옵션 설정

■ [ 프로젝트 > 프로젝트 속성 > 디바이스 설정 > COM > "PLC1 : SR Series" ]

- SR Series 통신 드라이버의 옵션을 TOP Design Studio에서 설정합니다.

| 프로젝트 옵션                                                                                                    | ×                                     |
|----------------------------------------------------------------------------------------------------|---------------------------------------|
| HMI 변경 PLC 추가 111 PLC 변경 X PLC 삭제                                                                                                    |                                       |
| PIC '#'3[ SR Series ]       ● Pid 2# ± ±'3       ● Pid 12# ± ±'3       ● Pid 100 + ±       ● Pid 100 + ±       ● Pid 100 + ±       ● Pid 100 + ±       ● Pid 100 + ±       ● Pid 2# ± ±'3       ● Pid 100 + ±       ● Pid 2# ± ±'3       ● Pid 2# ± ±'3       ● Pid 2# ± ±'3       ● Pid 2# ± ±'3       ● Pid 2# ± ±'2       ● Pid 2# ± ±'2       ● Pid 2# ± ±'2       ● Pid 2# ± ±'2       ● Pid 2# ± ±'2       ● Pid 2# ± ±'2       ● Pid 2# ± ±'2       ● Pid 2# ± ±'2       ● Pid 2# ± ±'2       ● Pid 2# ± ±'2       ● Pid 2# ± ±'2       ● Pid 2# ± ±'2       ● Pid 2# ±'2       ● Pid 2# ±'2       ● Pid | · · · · · · · · · · · · · · · · · · · |
| 전용 전용                                                                                                    | 닫기                                    |

| 항 목           | 설 정                                          | 비고                   |
|---------------|----------------------------------------------|----------------------|
| 인터페이스         | TOP — 외부 장치 간 통신 인터페이스를 설정합니다.               | <u>"2. 외부 장치 선택"</u> |
| 프로토콜          | TOP — 외부 장치 간 통신 프로토콜을 설정합니다.                | <u>참고</u>            |
| TimeOut (ms)  | TOP가 외부 장치로부터 응답을 기다리는 시간을 설정합니다.            |                      |
| SendWait (ms) | TOP가 외부 장치로부터 응답 수신 후 다음 명령어 요청 전송 간에 대기 시간을 |                      |
|               | 설정합니다.                                       |                      |
| Retry         | TOP가 외부 장치로 재전송하는 횟수를 설정합니다.                 |                      |
| Station Num   | 외부 장치의 국번을 입력합니다.                            |                      |
| Туре          | 모델 타입을 설정합니다.                                | SR-Mini, SRZ         |

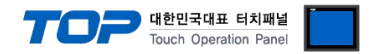

#### 3.2 TOP 에서 통신 설정

※ "3.1 TOP Design Studio 에서 통신 설정" 항목의 "HMI 설정 사용"을 체크 하지 않은 경우의 설정 방법입니다.

■ TOP 화면 상단을 터치하여 아래로 <u>드래그</u> 합니다. 팝업 창의 "EXIT"를 터치하여 메인 화면으로 이동합니다.

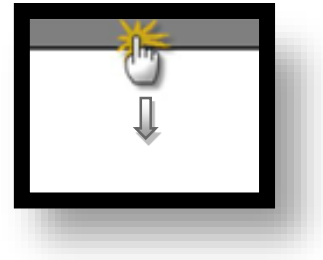

- (1) 통신 인터페이스 설정
  - [메인 화면 > 제어판 > 시리얼 ]

| +                           | 제어판                                                                                                    |                                                                                                    |
|-----------------------------|----------------------------------------------------------------------------------------------------|----------------------------------------------------------------------------------------------------|
| 실행<br>실행<br>VNC 뷰(<br>스크린 : | 시스템       Devi         PLC       보안         나다다       보안         나다다       보안         나다다       사기 전단         파일, 관리       성 | Serial Port: COM1<br>신호 레벨<br>O RS-232C @ RS-422(4) O RS-485(2)<br>비트/초: 19200<br>데이터 비트: 8<br>정지 비트: 1<br>패리티 비트: 없음<br>호름 제어: 꺼짐<br>Auto Search 포트 진단 |
|                             | [System]                                                                                                    | 적용 취소<br>닫기                                                                                                    |

| 항 목        | ТОР                       | 외부 장치                     | 비고 |
|------------|---------------------------|---------------------------|----|
| 신호 레벨 (포트) | RS-232C / RS-422 / RS-485 | RS-232C / RS-422 / RS-485 |    |
| 보우레이트      | 1920                      | 00                        |    |
| 데이터 비트     | 8                         |                           |    |
| 정지 비트      | 1                         |                           |    |
| 패리티 비트     | 없음                        | 2                         |    |

#### ※ 위의 설정 내용은 본 사에서 권장하는 설정 예제입니다.

| 항 목    | 설 명                                       |
|--------|-------------------------------------------|
| 신호 레벨  | TOP — 외부 장치 간 시리얼 통신 방식을 선택합니다.           |
| 보우레이트  | TOP — 외부 장치 간 시리얼 통신 속도를 선택합니다.           |
| 데이터 비트 | TOP — 외부 장치 간 시리얼 통신 데이터 비트를 선택합니다.       |
| 정지 비트  | TOP — 외부 장치 간 시리얼 통신 정지 비트를 선택합니다.        |
| 패리티 비트 | TOP — 외부 장치 간 시리얼 통신 패리티 비트 확인 방식을 선택합니다. |

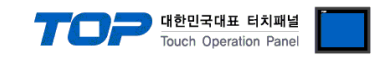

(2) 통신 옵션 설정

■ [ 메인 화면 > 제어판 > PLC ]

|         | 🔹 제어판              | 5 PLC        |                        | ×     |
|---------|--------------------|--------------|------------------------|-------|
|         | 🔯 시스템              | Drvier(COM1) | PLC1(SR Series) • COM1 | •     |
|         |                    | Interface    | Serial 👻               |       |
| 실행      |                    | Protocol     | Private Protocol 🔹     |       |
|         | PLC                | Timeout      | 300 🔹 msec             |       |
| VIEL    |                    | Send Wait    | 0 🖶 msec               |       |
|         | ്പ                 | Retry        | 5                      |       |
| VNC 뷰(  |                    | Station Nu   | 0                      |       |
|         | 06%                | Туре         | SR-Min 🔻               |       |
| <u></u> | <b>문제</b><br>자가 진단 |              |                        |       |
|         |                    |              |                        |       |
|         | [System]           | 통신 진단        |                        | 적용 취소 |
|         | 1                  |              |                        |       |

| 항 목           | 설 정                                          | 비고            |
|---------------|----------------------------------------------|---------------|
| 인터페이스         | TOP – 외부 장치 간 통신 인터페이스를 설정합니다.               | "2. 외부 장치 선택" |
| 프로토콜          | TOP — 외부 장치 간 통신 프로토콜을 설정합니다.                | <u>참고</u>     |
| TimeOut (ms)  | TOP가 외부 장치로부터 응답을 기다리는 시간을 설정합니다.            |               |
| SendWait (ms) | TOP가 외부 장치로부터 응답 수신 후 다음 명령어 요청 전송 간에 대기 시간을 |               |
|               | 설정합니다.                                       |               |
| Retry         | TOP가 외부 장치로 재전송하는 횟수를 설정합니다.                 |               |
| Station Num   | 외부 장치의 국번을 입력합니다.                            |               |
| Туре          | 모델 타입을 설정합니다.                                | SR-Mini, SRZ  |

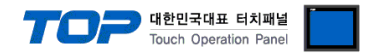

#### 3.3 통신 진단

■ TOP - 외부 장치 간 인터페이스 설정 상태를 확인
 - TOP 화면 상단을 터치하여 아래로 <u>드래그</u>. 팝업 창의 "EXIT"를 터치하여 메인 화면으로 이동한다
 - [ 제어판 > 시리얼 ] 에서 사용 하고자 하는 COM 포트 설정이 외부 장치의 설정 내용과 같은지 확인한다

■ 포트 통신 이상 유무 진단

- [제어판 > PLC]에서 "통신 진단"을 터치한다.

- 화면 상에 Diagnostics 다이얼로그 박스가 팝업 되며 진단 상태를 판단한다.

| ОК             | 통신 설정 정상                                                |
|----------------|---------------------------------------------------------|
| Time Out Error | 통신 설정 비정상                                               |
|                | - 케이블 및 TOP, 외부 장치의 설정 상태 확인한다.( <b>참조 : 통신 진단 시트 )</b> |

#### ■ 통신 진단 시트

- 외부 단말기와 통신 연결에 문제가 있을 경우 아래 시트의 설정 내용을 확인 바랍니다.

| 항목     | 내용            |         | 확  | ·인 | 참 고                    |
|--------|---------------|---------|----|----|------------------------|
| 시스템 구성 | 시스템 연결 방법     |         | ОК | NG | 1 시스템 그성               |
|        | 접속 케이블 명칭     |         | OK | NG | <u>1. 시끄럼 ㅜㅎ</u>       |
| ТОР    | 버전 정보         |         | OK | NG |                        |
|        | 사용 포트         |         | OK | NG |                        |
|        | 드라이버 명칭       |         | OK | NG |                        |
|        | 기타 세부 설정 사항   |         | OK | NG |                        |
|        | 상대 국번         | 프로젝트 설정 | OK | NG | <u>2. 외부 장치 선택</u>     |
|        |               | 통신 진단   | OK | NG | <u>3. TOP 통신 설정</u>    |
|        | 시리얼 파라미터      | 전송 속도   | OK | NG |                        |
|        |               | 데이터 비트  | OK | NG |                        |
|        |               | 정지 비트   | OK | NG |                        |
|        |               | 패리티 비트  | OK | NG |                        |
| 외부 장치  | CPU 명칭        |         | OK | NG |                        |
|        | 통신 포트 명칭(모듈 명 | 3)      | OK | NG |                        |
|        | 프로토콜(모드)      | OK      | NG |    |                        |
|        | 설정 국번         | OK      | NG |    |                        |
|        | 기타 세부 설정 사항   |         | OK | NG | <u>4. 외부 장치 설정</u>     |
|        | 시리얼 파라미터      | 전송 속도   | OK | NG |                        |
|        |               | 데이터 비트  | OK | NG |                        |
|        |               | 정지 비트   | OK | NG |                        |
|        |               | 패리티 비트  | ОК | NG |                        |
|        | 어드레스 범위 확인    |         |    |    | <u>6. 지원 어드레스</u>      |
|        |               |         | OK | NG | (자세한 내용은 PLC 제조사의 매뉴얼을 |
|        |               |         |    |    | 참고 하시기 바랍니다.)          |

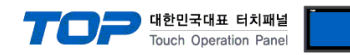

## 4. 외부 장치 설정

본 예제에서 설명된 내용보다 더 자세한 설정법은 PLC 사용자 매뉴얼을 참조 하십시오.

#### ■ H-PCP-J-□4□-D\*□, H-PCP-J-□4-D\*□ 의 경우

・Front Rotary Switch Setting: 국번

|           | Stary Swi  |                             |                 |                                             |
|-----------|------------|-----------------------------|-----------------|---------------------------------------------|
| • Dip Swi | tch Settin | g                           |                 | COM.PORT1/COM.PORT2<br>setting switch (SW2) |
| SW2       | 값          | 설명                          |                 |                                             |
| 1         | OFF        | 데이터 비트 설정                   | ╶└ <sub>┛</sub> |                                             |
| 2         | OFF        | 데이터 비트 :8/ 정지 비트 :1/ 패리티 없음 | ]<br>           |                                             |
| 3         | ON         | 토시 소드 · 10200 bas           |                 | COM.PORT3 setting switch<br>(SW3)           |
| 4         | OFF        | 중선 국도 . 19200 bps           |                 |                                             |
| 5         | OFF        |                             |                 |                                             |
| 6         | OFF        |                             | Right side view |                                             |
| 7         | OFF        |                             | Ngrit alde view |                                             |
| 8         | OFF        |                             | _               |                                             |
|           |            |                             |                 |                                             |

#### ■ Z-TIO-A□-□/□-□, Z-TIO-B□-□/□N□-□, Z-TIO-C□-□/□-□, Z-TIO-D□-□/□N□-□

#### Z-DIO-A□-□/□-□, Z-DIO-A□-□N, Z-CT-A□/□-□, Z-CT-A□/N 의 경우

- ・Front Rotary Switch Setting : 국번
- Dip Switch Setting

| · Dip Swit | ch settin | 9                                            |                 |
|------------|-----------|----------------------------------------------|-----------------|
| SW         | 값         | 설명                                           |                 |
| 1          | OFF       | 토시 소드 · 10200 bas                            | B DIP switch    |
| 2          | ON        | 중선 국도 . 19200 bps                            |                 |
| 3          | OFF       | 데이티 비트 서저                                    |                 |
| 4          | OFF       | 데이터 비트 결정<br>데이터 비트 : 0 / 저지 비트 : 1 / 패리티 어의 |                 |
| 5          | ON        | 데이더 비트 : 0/ 영지 비트 : 1/ 페니니 ᆹᆷ                |                 |
| 6          | OFF       | 통신 프로토콜 : RKC PROTOCOL                       |                 |
| 7          | OFF       | —                                            |                 |
| 8          | OFF       | _                                            | Right side view |

#### ■ Z-COM-A-4□/□, Z-COM-A-4□/N, Z-COM-A-□4/□, Z-COM-A-□4/N 의 경우

・Front Rotary Switch Setting: 국번

• Dip Switch Setting

| PORT                       | SW    | 값   | 설명                              |                 |  |
|----------------------------|-------|-----|---------------------------------|-----------------|--|
|                            | 1     | OFF | 토시 소드 · 10200 bmg               | DIP swite       |  |
| Com. Port1 &<br>Com. Port2 | 2     | ON  | 중선 득도 . 19200 bps               |                 |  |
|                            | 3     | r   |                                 | MODBUS          |  |
|                            |       | ON  | 데이터 비트 :8/ 정지 비트 :1/ 패리티 없음     |                 |  |
|                            | 4     | ON  | 통신 속도 : 19200 bps               | Right side view |  |
| COM. PORT3 &               | 5 OFF | OFF |                                 |                 |  |
| COM. PORT4                 | 6     | OFF | 데이터 비트 · • / 저지 비트 · 1 / 패리티 어우 |                 |  |
|                            | 7     | OFF | 데이디 비트 : 0/ 영지 비트 : 1/ 페디디 따끔   |                 |  |
|                            | 8     | OFF | —                               |                 |  |

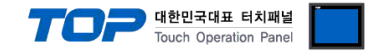

## 5. 케이블 표

TOP와 해당 기기 간 정상 통신을 위한 케이블 다이어그램을 소개 합니다. (본 절에서 설명되는 케이블 다이어그램은 "RKC Instrument Inc."의 권장 사항과 다를 수 있습니다)

#### 5.1 케이블 표 1

#### ■ RS-232C 1 : 1 연결

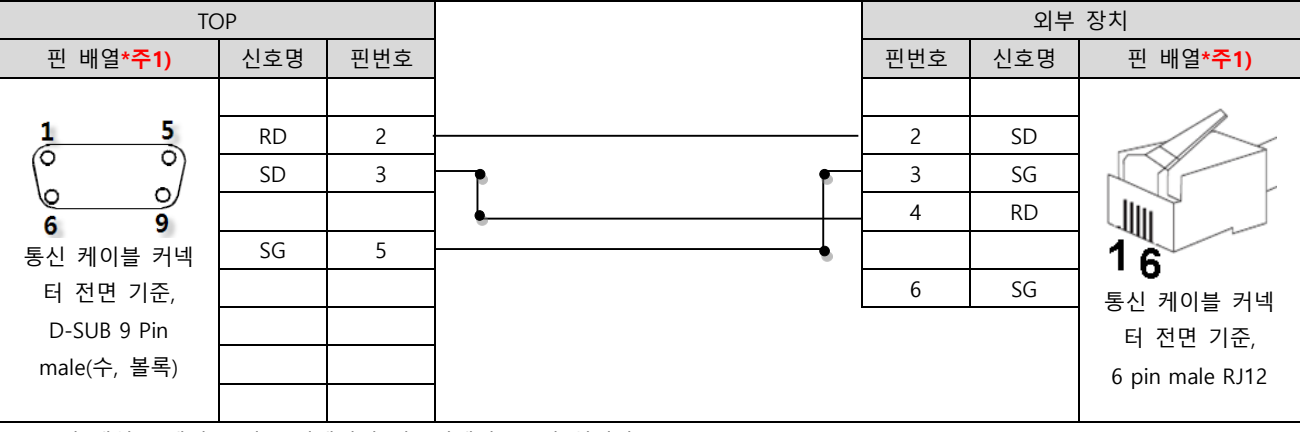

\*주1) 핀 배열은 케이블 접속 커넥터의 접속면에서 본 것 입니다.

#### ■ RS-422 1 : 1 연결

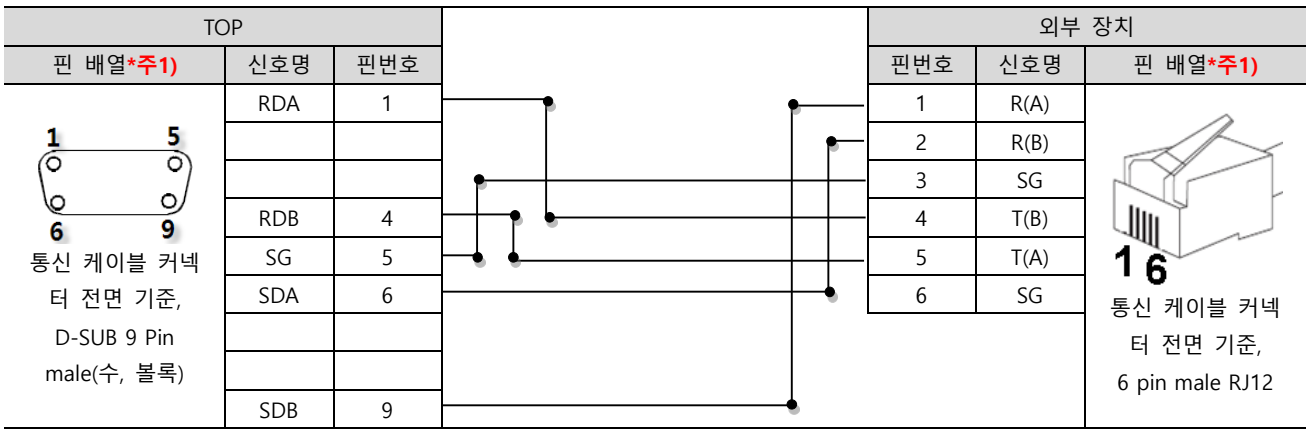

\*주1) 핀 배열은 케이블 접속 커넥터의 접속면에서 본 것 입니다.

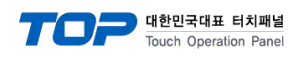

#### ■ RS-422 1 : N 연결

#### • SR Mini HG (H-PCP-A-□4N-□\*□Z-1021) / SR Mini HG(H-PCP-J-□4□-D\*□) 의 경우

| TOP | COM.  | PORT1 | COM. | PORT2 | 외부    | 장치   |
|-----|-------|-------|------|-------|-------|------|
| 신호명 | 핀번호   | 신호명   | 핀번호  | 신호명   | 핀번호   | 신호명  |
| RDA | <br>4 | T(B)  | 4    | T(B)  | <br>4 | T(B) |
| RDB | 5     | T(A)  | 5    | T(A)  | <br>5 | T(A) |
| SDA | <br>2 | R(B)  | 2    | R(B)  | <br>2 | R(B) |
| SDB | 1     | R(A)  | 1    | R(A)  | <br>1 | R(A) |
| SG  | 3     | SG    | 3    | SG    | <br>3 | SG   |
|     | 6     | SG    | 6    | SG    | 6     | SG   |

• 나머지 기기

| TOP | 외부    | 장치   | 외부    | 장치   |
|-----|-------|------|-------|------|
| 신호명 | 핀번호   | 신호명  | 핀번호   | 신호명  |
| RDA | 4     | T(B) | <br>4 | T(B) |
| RDB | <br>5 | T(A) | <br>5 | T(A) |
| SDA | 2     | R(B) | <br>2 | R(B) |
| SDB | 1     | R(A) | <br>1 | R(A) |
| SG  | <br>3 | SG   | <br>3 | SG   |
|     | 6     | SG   | 6     | SG   |

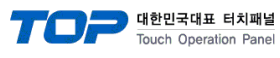

#### ■ RS-485 1 : 1 연결

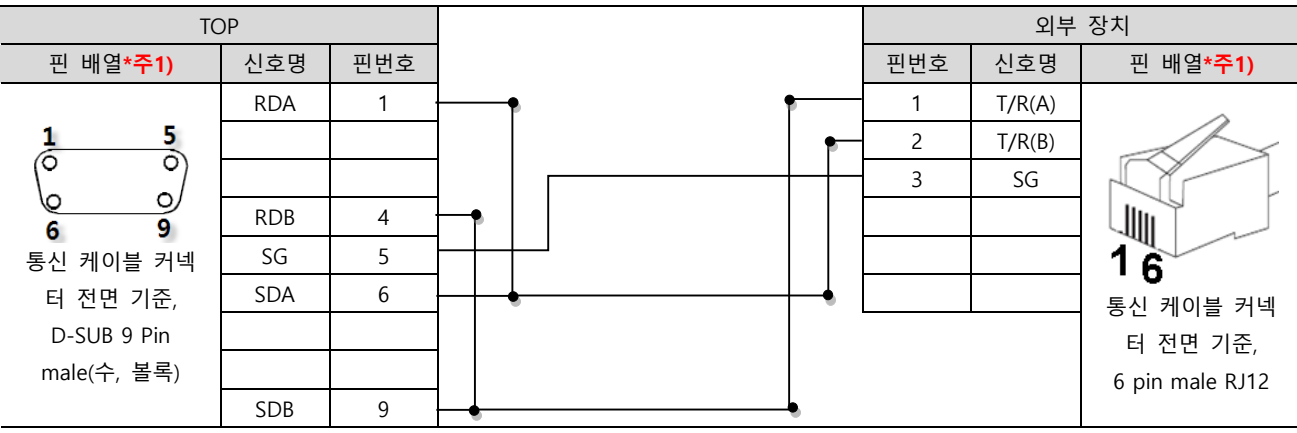

\*주1) 핀 배열은 케이블 접속 커넥터의 접속면에서 본 것 입니다.

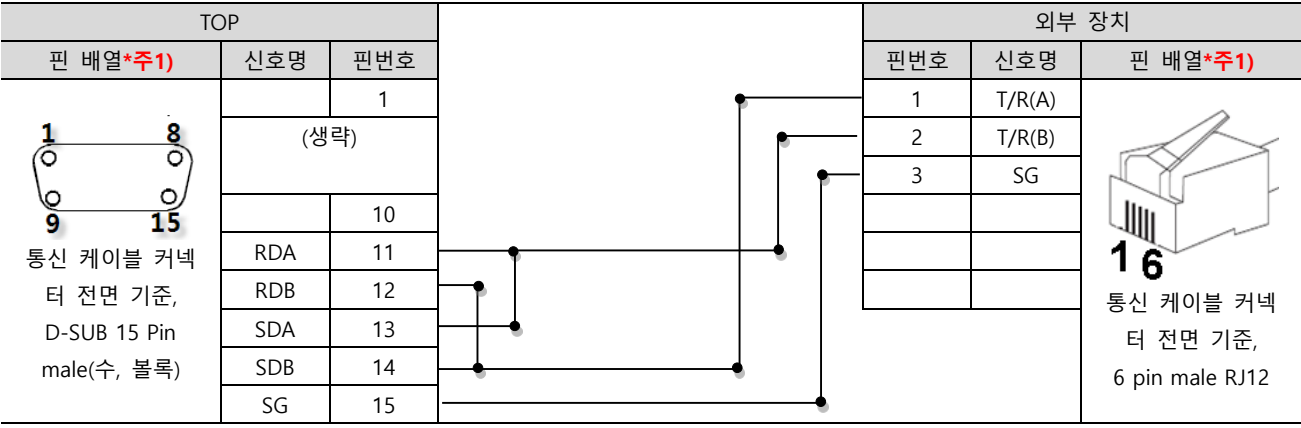

\*주1) 핀 배열은 케이블 접속 커넥터의 접속면에서 본 것 입니다.

#### ■ RS-485 1 : N 연결

• SR Mini HG(H-PCP-J-□5□-D\*□) 의 경우

|     |          |      |        |      |        | _ |     |        |
|-----|----------|------|--------|------|--------|---|-----|--------|
| TOP |          | COM. | PORT1  | COM. | PORT2  |   | 외부  | 장치     |
| 신호명 |          | 핀번호  | 신호명    | 핀번호  | 신호명    |   | 핀번호 | 신호명    |
| RDA | •        | 1    | T/R(A) | 1    | T/R(A) |   | 1   | T/R(A) |
| RDB | •        | 2    | T/R(B) | 2    | T/R(B) |   | 2   | T/R(B) |
| SDA | • •      | 3    | SG     | 3    | SG     |   | 3   | SG     |
| SDB | <b>•</b> |      |        |      |        |   |     |        |

•나머지 기기

SG

| TOP |                | 외부  | 장치     | 외부    | 장치     |
|-----|----------------|-----|--------|-------|--------|
| 신호명 |                | 핀번호 | 신호명    | 핀번호   | 신호명    |
| RDA | •              | 1   | T/R(A) | <br>1 | T/R(A) |
| RDB |                | 2   | T/R(B) | <br>2 | T/R(B) |
| SDA | <u> </u> ●   ₽ | 3   | SG     | 3     | SG     |
| SDB | <b>├</b> ──●   |     |        |       |        |
| SG  |                |     |        |       |        |

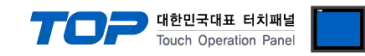

#### 5.2 케이블 표 2

#### ■ RS-485 1 : 1 연결

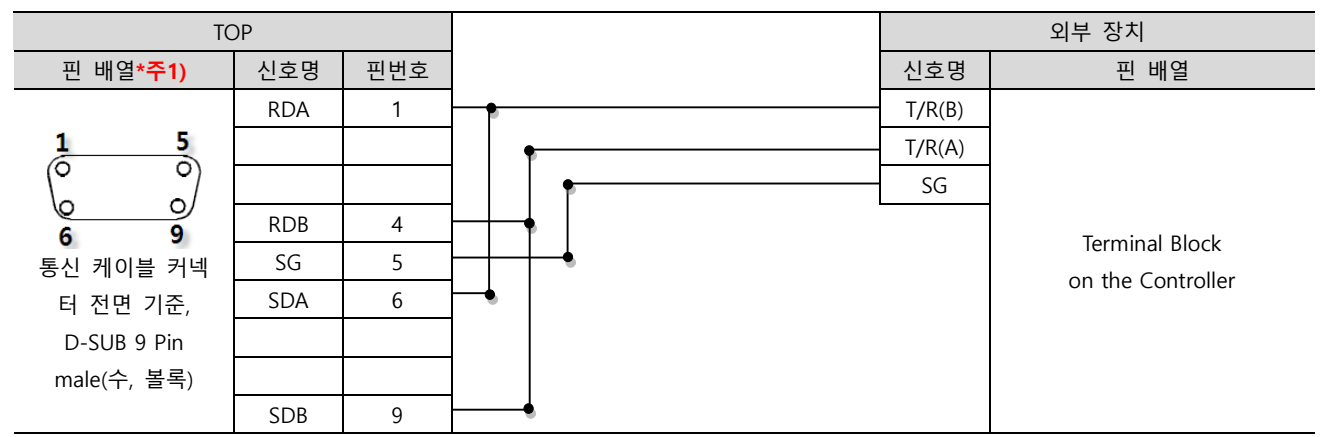

\*주1) 핀 배열은 케이블 접속 커넥터의 접속면에서 본 것 입니다.

■ RS-485 1 : N 연결

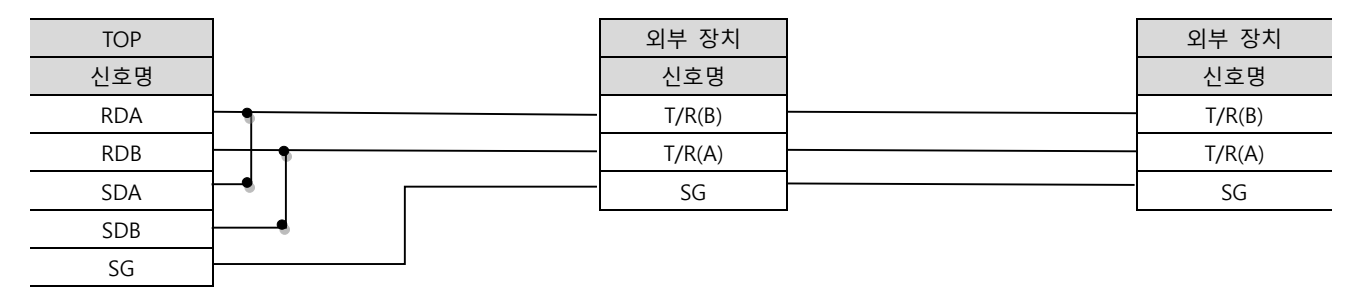

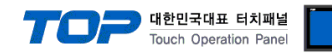

## 6. 지원 어드레스

#### TOP에서 사용 가능한 디바이스는 아래와 같습니다.

SR Series는 [디바이스][명령어 인덱스][채널] 형태의 기존 버전의 주소와 [명령어] / [채널] 형태의 신규 버전의 주소가 존재합니다. CPU 모듈 시리즈/타입에 따라 디바이스 범위(어드레스) 차이가 있을 수 있습니다. TOP 시리즈는 외부 장치 시리즈가 사용하는 최대 어드레스 범위를 지원합니다. 사용하고자 하는 장치가 지원하는 어드레스 범위를 벗어 나지 않도록 각 CPU 모듈 사용자 매뉴얼을 참조/주의 하십시오.

| 기손 버전 신규 버전 |            |               |                     |       |               |     |                    |
|-------------|------------|---------------|---------------------|-------|---------------|-----|--------------------|
| 디바이스        | 명령어<br>인덱스 | 디바이스<br>(명령어) | 비트 주소               | 워드 주소 | 더블 워드 주소      | R/W | 네이터 타입<br>(소수점 자리) |
| WDEV        | 00         | M1            | M1/01.00 ~ M1/99.31 | —     | M1/01 ~ M1/99 | R   | FLOAT              |
|             | 01         | O1            | 01/01.00 ~ 01/99.31 |       | O1/01 ~ O1/99 | R   | FLOAT              |
|             | 02         | O2            | O2/01.00 ~ O2/99.31 |       | O2/01 ~ O2/99 | R   | FLOAT              |
|             | 03         | M3            | M3/01.00 ~ M3/99.31 | —     | M3/01 ~ M3/99 | R   | FLOAT              |
|             | 04         | M4            | M4/01.00 ~ M4/99.31 | —     | M4/01 ~ M4/99 | R   | FLOAT              |
|             | 05         | MS            | MS/01.00 ~MS/99.31  |       | MS/01 ~ MS/99 | R   | FLOAT              |
|             | 06         | S1            | S1/01.00 ~ S1/99.31 |       | S1/01 ~ S1/99 | R/W | FLOAT (1)          |
|             | 07         | P1            | P1/01.00 ~ P1/99.31 | —     | P1/01 ~ P1/99 | R/W | FLOAT (1)          |
|             | 08         | P2            | P2/01.00 ~ P2/99.31 |       | P2/01 ~ P2/99 | R/W | FLOAT (1)          |
|             | 09         | 11            | 11/01.00 ~ 11/99.31 |       | 11/01 ~ 11/99 | R/W |                    |
|             | 10         | D1            | D1/01.00 ~ D1/99.31 |       | D1/01 ~ D1/99 | R/W |                    |
|             | 11         | V1            | V1/01.00 ~ V1/99.31 | —     | V1/01 ~ V1/99 | R/W | FLOAT (1)          |
|             | 12         | A1            | A1/01.00 ~ A1/99.31 | —     | A1/01 ~ A1/99 | R/W | FLOAT (1)          |
|             | 13         | A2            | A2/01.00 ~ A2/99.31 | —     | A2/01 ~ A2/99 | R/W | FLOAT (1)          |
|             | 14         | A3            | A3/01.00 ~ A3/99.31 |       | A3/01 ~ A3/99 | R/W | FLOAT (1)          |
|             | 15         | A4            | A4/01.00 ~ A4/99.31 |       | A4/01 ~ A4/99 | R/W | FLOAT (1)          |
|             | 16         | TO            | T0/01.00 ~ T0/99.31 | _     | T0/01 ~ T0/99 | R/W | *주1)               |
|             | 17         | T1            | T1/01.00 ~ T1/99.31 | —     | T1/01 ~ T1/99 | R/W |                    |
|             | 18         | PB            | PB/01.00 ~ PB/99.31 | —     | PB/01 ~ PB/99 | R/W | FLOAT (2)          |
|             | 19         | ON            | ON/01.00 ~ ON/99.31 | —     | ON/01 ~ ON/99 | R/W | FLOAT (1)          |
|             | 20         | HD            | HD/01.00 ~ HD/99.31 | —     | HD/01 ~ HD/99 | R/W | FLOAT (1)          |
|             | 21         | Т3            | T3/01.00 ~ T3/99.31 |       | T3/01 ~ T3/99 | R/W |                    |
|             | 22         | M5            | M5/01.00 ~ M5/99.31 |       | M5/01 ~ M5/99 | R   | FLOAT              |
|             | 23         | A5            | A5/01.00 ~ A5/99.31 | _     | A5/01 ~ A5/99 | R/W | FLOAT (1)          |
|             | 24         | A6            | A6/01.00 ~ A6/99.31 |       | A6/01 ~ A6/99 | R/W | FLOAT (1)          |
|             | 25         | C6            | C6/01.00 ~ C6/99.31 |       | C6/01 ~ C6/99 | R/W |                    |
|             | 26         | V2            | V2/01.00 ~ V2/99.31 |       | V2/01 ~ V2/99 | R/W | FLOAT (1)          |
|             | 27         | M6            | M6/01.00 ~ M6/99.31 | _     | M6/01 ~ M6/99 | R   | FLOAT              |
|             | 28         | S6            | S6/01.00 ~ S6/99.31 |       | S6/01 ~ S6/99 | R/W | FLOAT (1)          |
|             | 29         | XO            | XO/01.00 ~ XO/99.31 |       | XO/01 ~ XO/99 | R/W |                    |
|             | 30         | OY            | OY/01.00 ~ OY/99.31 |       | OY/01 ~ OY/99 | R/W |                    |
|             | 31         | CV            | CV/01.00 ~ CV/99.31 | _     | CV/01 ~ CV/99 | R/W | FLOAT (1)          |
|             | 32         | CW            | CW/01.00 ~ CW/99.31 |       | CW/01 ~ CW/99 | R/W | FLOAT (1)          |
|             | 33         | JK            | JK/01.00 ~ JK/99.31 |       | JK/01 ~ JK/99 | R/W | FLOAT (2)          |
|             | 34         | JL            | JL/01.00 ~ JL/99.31 |       | JL/01 ~ JL/99 | R/W | FLOAT (2)          |
|             | 35         | L1            | L1/01.00 ~ L1/99.31 | —     | L1/01 ~ L1/99 | R   |                    |
|             | 36         | Q3            | Q3/01.00 ~ Q3/99.31 |       | Q3/01 ~ Q3/99 | R   |                    |
|             | 37         | Q4            | Q4/01.00 ~ Q4/99.31 |       | Q4/01 ~ Q4/99 | R/W |                    |
|             | 38         | A7            | A7/01.00 ~ A7/99.31 |       | A7/01 ~ A7/99 | R/W | FLOAT (1)          |
|             | 39         | КН            | KH/01.00 ~ KH/99.31 |       | KH/01 ~ KH/99 | R/W | *주2)               |
|             | 40         | KG            | KG/01.00 ~ KG/99.31 | _     | KG/01 ~ KG/99 | R/W | *주2)               |

#### ※ 모델에 따라 FLOAT타입의 소수점 자릿수가 다를 수 있습니다. 표를 참고하셔서 외부 장치를 설정해주십시오. (쓰기만 해당)

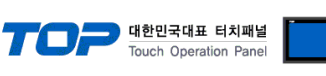

| 터치패널       |  |
|------------|--|
| tion Panel |  |

| 기존 버전 신규 |     | 신규 버전 |                     |               |               |     |                    |  |
|----------|-----|-------|---------------------|---------------|---------------|-----|--------------------|--|
|          | 명령어 | 디바이스  | 비트 주소               | 워드 주소         | 더블 워드 주소      | R/W | 네이더 다입<br>(스스저 파리) |  |
|          | 인덱스 | (명령어) |                     |               |               |     | (포구점 지덕)           |  |
| WDEV     | 41  | KI    | KI/01.00 ~ KI/99.31 | —             | KI/01 ~ KI/99 | R/W | FLOAT (2)          |  |
|          | 42  | M7    | M7/01.00 ~ M7/99.31 | —             | M7/01 ~ M7/99 | R   | FLOAT              |  |
|          | 43  | A8    | A8/01.00 ~ A8/99.31 | —             | A8/01 ~ A8/99 | R/W | FLOAT (1)          |  |
|          | 44  | A9    | A9/01.00 ~ A9/99.31 | —             | A9/01 ~ A9/99 | R/W | FLOAT (1)          |  |
|          | 45  | PC    | PC/01.00 ~ PC/99.31 | —             | PC/01 ~ PC/99 | R/W | FLOAT (2)          |  |
|          | 46  | L3    | L3/01.00 ~ L3/99.31 | —             | L3/01 ~ L3/99 | R/W | FLOAT (1)          |  |
|          | 47  | L4    | L4/01.00 ~ L4/99.31 | _             | L4/01 ~ L4/99 | R   |                    |  |
|          | 48  | L5    | L5/01.00 ~ L5/99.31 | —             | L5/01 ~ L5/99 | R   |                    |  |
|          | 49  | Q5    | Q5/01.00 ~ Q5/99.31 | —             | Q5/01 ~ Q5/99 | R/W |                    |  |
|          | 50  | AJ    | AJ/01.00 ~ AJ/99.31 | —             | AJ/01 ~ AJ/99 | R   |                    |  |
|          | 51  | M8    | M8/01.00 ~ M8/99.31 | —             | M8/01 ~ M8/99 | R   | FLOAT              |  |
|          | 52  | V3    | V3/01.00 ~ V3/99.31 | —             | V3/01 ~ V3/99 | R/W | FLOAT (1)          |  |
|          | 53  | TJ    | TJ/01.00 ~ TJ/99.31 | —             | TJ/01 ~ TJ/99 | R/W |                    |  |
|          | 54  | OS    | OS/01.00 ~ OS/99.31 | —             | OS/01 ~ OS/99 | R/W | FLOAT (1)          |  |
|          | 55  | 00    | 00/01.00 ~ 00/99.31 | —             | 00/01 ~ 00/99 | R/W | FLOAT (1)          |  |
| BDEV     | 00  | AA    | AA/01.00 ~ AA/99.15 | AA/01 ~ AA/99 | —             | R   |                    |  |
|          | 01  | AB    | AB/01.00 ~ AB/99.15 | AB/01 ~ AB/99 | —             | R   |                    |  |
|          | 02  | B1    | B1/01.00 ~ B1/99.15 | B1/01 ~ B1/99 | —             | R   |                    |  |
|          | 03  | AC    | AC/01.00 ~ AC/99.15 | AC/01 ~ AC/99 | _             | R   |                    |  |
|          | 04  | HE    | HE.00 ~ HE.15       | HE            | _             | R   |                    |  |
|          | 05  | ER    | ER.00 ~ ER.15       | ER            | _             | R   |                    |  |
|          | 06  | G1    | G1/01.00 ~ G1/99.15 | G1/01 ~ G1/99 | —             | R/W |                    |  |
|          | 07  | CA    | CA/01.00 ~ CA/99.15 | CA/01 ~ CA/99 | _             | R/W |                    |  |
|          | 08  | EI    | EI/01.00 ~ EI/99.15 | EI/01 ~ EI/99 | _             | R/W |                    |  |
|          | 09  | SR    | SR.00 ~ SR.15       | SR            | _             | R/W |                    |  |
|          | 10  | IN    | IN.00 ~ IN.15       | IN            | —             | R/W |                    |  |
|          | 11  | ZA    | ZA/01.00 ~ ZA/99.15 | ZA/01 ~ ZA/99 | _             | R/W |                    |  |
|          | 12  | J1    | J1/01.00 ~ J1/99.15 | J1/01 ~ J1/99 | _             | R/W |                    |  |
|          | 13  | HS    | HS/01.00 ~ HS/99.15 | HS/01 ~ HS/99 | _             | R/W |                    |  |
|          | 14  | AD    | AD/01.00 ~ AD/99.15 | AD/01 ~ AD/99 | _             | R   |                    |  |
|          | 15  | AE    | AE/01.00 ~ AE/99.15 | AE/01 ~ AE/99 | _             | R   |                    |  |
|          | 16  | JI    | JI/01.00 ~ JI/99.15 | JI/01 ~ JI/99 | _             | R/W |                    |  |
|          | 17  | JJ    | JJ/01.00 ~ JJ/99.15 | JJ/01 ~ JJ/99 | _             | R/W |                    |  |
|          | 18  | NJ    | NJ/01.00 ~ NJ/99.15 | _             | NJ/01 ~ NJ/99 | R/W | *주1)               |  |
|          | 19  | AP    | AP/01.00 ~ AP/99.15 | AP/01 ~ AP/99 | _             | R   |                    |  |
|          | 20  | HP    | HP/01.00 ~ HP/99.15 | HP/01 ~ HP/99 | _             | R/W |                    |  |
|          | 21  | C2    | C2/01.00 ~ C2/99.15 | C2/01 ~ C2/99 | _             | R/W | FLOAT (1)          |  |
|          | 22  | KF    | KF/01.00 ~ KF/99.15 | _             | KF/01 ~ KF/99 | R/W | *주1)               |  |
|          | 23  | AF    | AF/01.00 ~ AF/99.15 | AF/01 ~ AF/99 | _             | R   | -                  |  |
|          | 24  | AG    | AG/01.00 ~ AG/99.15 | AG/01 ~ AG/99 | —             | R   |                    |  |
|          | 25  | B2    | B2/01.00 ~ B2/99.15 | B2/01 ~ B2/99 | —             | R   |                    |  |
|          | 26  | EJ    | EJ/01.00 ~ EJ/99.15 | EJ/01 ~ EJ/99 | —             | R/W |                    |  |
|          | 27  | AH    | AH/01.00 ~ AH/99.15 | AH/01 ~ AH/99 | —             | R   |                    |  |
|          | 28  | C1    | C1/01.00 ~ C1/99.15 | C1/01 ~ C1/99 | —             | R/W |                    |  |
|          | 00  | AR    | AR/01 00 ~ AR/99 15 | AR/01 ~ AR/99 | _             | R/W |                    |  |

디바이스 예시) BDEV0001.00 = AA/01.00

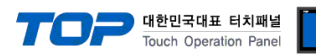

\*주1) 모델에 따라 데이터 타입이 다릅니다.

| 주소 | SR-Mini | SRZ       |
|----|---------|-----------|
| ТО | DEC     | FLOAT (1) |
| NJ | DEC     | FLOAT (1) |
| KF | DEC     | FLOAT (2) |

#### \*주2) 모델에 따라 소수점 자릿수가 다릅니다.

| 주소 | SR-Mini   | SRZ       |
|----|-----------|-----------|
| КН | FLOAT (1) | FLOAT (2) |
| KG | FLOAT (3) | FLOAT (2) |